# HOLMAN IN Plantsitter

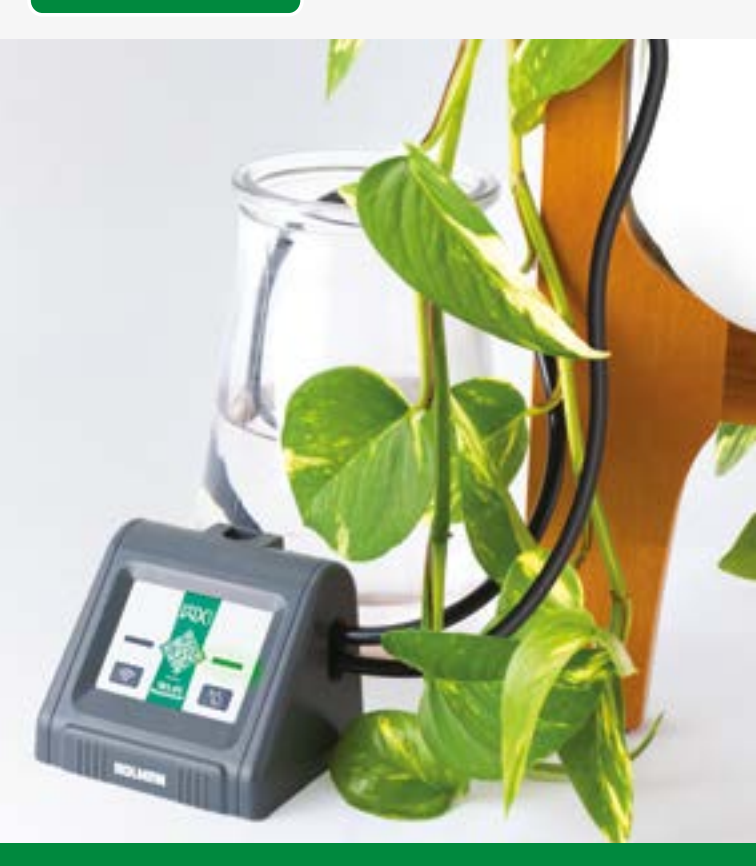

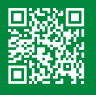

DOWNLOAD THE LATEST MANUAL!

### **User Guide**

## Contents

| Overview                              | 3  |
|---------------------------------------|----|
| Specifications                        | 3  |
| WXi Plantsitter™                      | 4  |
| What's in the Box                     | 6  |
| Setup                                 | 8  |
| Battery Installation                  | 8  |
| Plug In the USB Cable                 | 9  |
| Holman Home                           | 10 |
| Connecting to Holman Home             | 10 |
| Operation                             | 13 |
| WXi Plantsitter™ Home Page            | 13 |
| Using the WXi Plantsitter™ Over Wi-Fi | 14 |
| Manual Watering                       | 17 |
| Watering                              | 18 |
| Considerations                        | 18 |
| Setting Up the Watering System        | 20 |
| Troubleshooting                       | 22 |

A Please read these instructions in full before proceeding with setup.

iOS is a trademark of Apple Inc. Android is a trademark of Google LLC. The Android robot is reproduced or modified from work created and shared by Google and used according to terms described in the Creative Commons 3.0 Attribution License. All other content is Copyright © Holman Industries 2022

#### PRODUCT CODE: WX2001

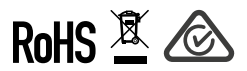

### **Overview**

#### **Specifications**

| WORKING PRESSURE       | 300 kPa                                                     |
|------------------------|-------------------------------------------------------------|
| WATER FLOW             | 30 L/hr                                                     |
| IP RATING              | IPX2                                                        |
| PUMPING HEAD           | 2-3m                                                        |
| PUMPING DISTANCE       | 2-3m                                                        |
| MAXIMUM WATER PRESSURE | ≥200kPa                                                     |
| WORKING TEMPERATURE    | 3°C - 50°C                                                  |
| POWER BY               | USB cable or $4\times$ AA alkaline batteries (not included) |
| MATERIAL               | ABS                                                         |

#### WXi Plantsitter™

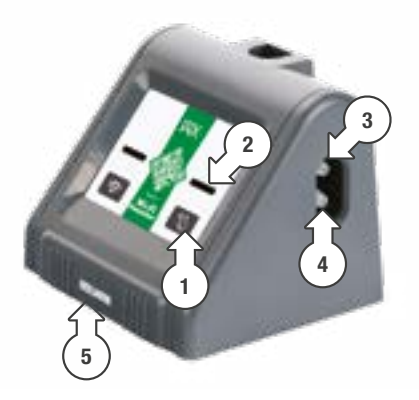

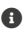

#### G Your WXi Plantsitter™

is a small Wi-Fi enabled pump which comes with a range of accessories. This kit will allow you to set up an indoor watering system for holiday watering of your indoor potted plants. It is not intended, nor designed, for outdoor use and requires a USB connection for Wi-Fi (remote) use

- watering button
- 2. Watering indicator light
- 3. 4mm Barbed inlet port
- 4. 4mm Barbed outlet port
- 5. Battery compartment (under base of WXi Plantsitter™)
- A 4× AA alkaline batteries required but not included

#### WXi Plantsitter™ (continued)

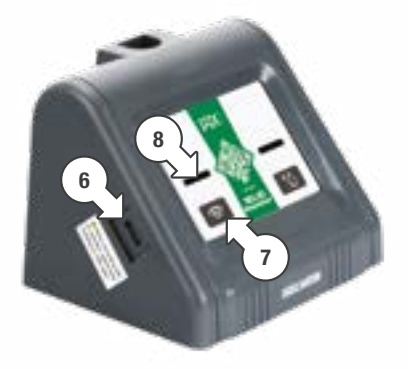

- 6. USB port
- ▲ USB cable must be connected to a power source when pairing to Wi-Fi or making any settings on the Holman Home app
- 7. 🗢 Wi-Fi pairing button
- 8. Wi-Fi indicator light

#### Wi-Fi Indicator Guide:

- Powered up, not paired flashes on and off quickly (once per second)
- Powered on and no network – flashes slowly (every 2 seconds)
- Powered on and connected to Wi-Fi – solid green light

#### What's in the Box

- 9. 1× USB cable (USB A to USB Micro): Pairing to Wi-Fi and providing ongoing power supply
- 1× 4mm Filter: Place on end of the tube going into the water – filtering impurities from the water
- 11. 1× 4mm Check valve: Prevents water from returning into the *WXi Plantsitter™*
- 1× Detachable hook: Allows the WXi Plantsitter™ to be hung from a bucket

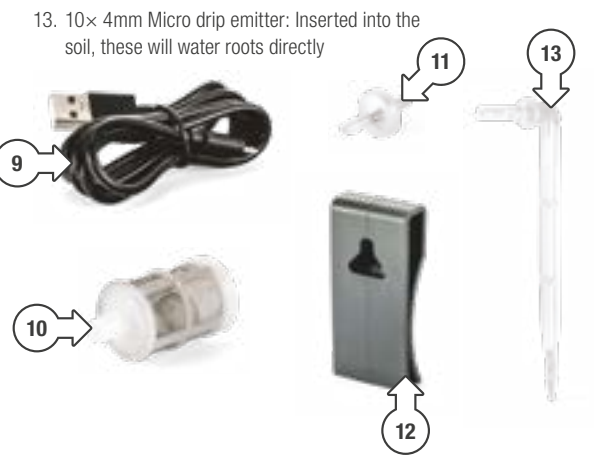

#### What's in the Box (continued)

- 10m × 4mm Tubing: To run from water supply to *WXi Plantsitter™* and then from the *WXi Plantsitter™* to the pot plants
- 15. 3× 4mm Cross barb: Split system into branches and continue ahead
- 16. 10× 4mm T-barb: Split off the main pipe, to create branches to your pots
- 17. 3× 4mm Straight barb: Straight pipe connector
- 18. 3× 4mm End cap: Stop water from flowing out of the end of the system

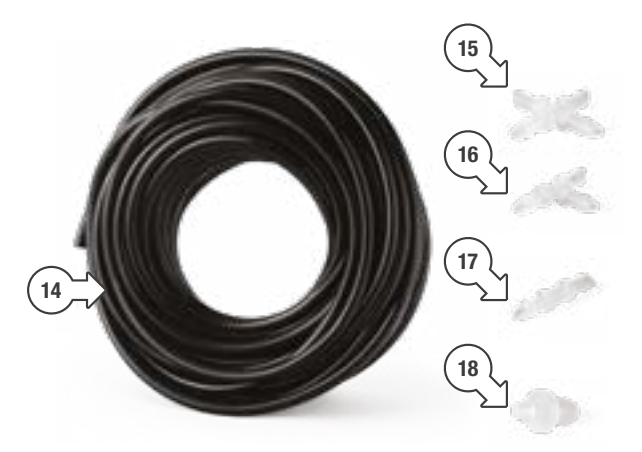

### Setup

#### **Battery Installation**

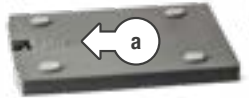

- Turn the WXi Plantsitter<sup>TM</sup> upside down and you'll see an arrow (a), this indicates the 'off' direction for the battery compartment lid
- Using your thumbs push to slide the compartment cover off to open it. Insert 4× AA batteries as per the diagram inside the compartment
- Put the lid back onto the WXi Plantsitter<sup>™</sup> base
- Firmly restore the battery cover to ensure water resistance
- Do not leave batteries in the WXi Plantsitter<sup>TM</sup> when it's not being used – remove batteries when storing the WXi Plantsitter<sup>TM</sup>

- If the batteries are low/flat remove (or replace) the batteries -do not leave flat batteries in the WXi Plantsitter<sup>TM</sup>, they may leak
- Dispose of used batteries using local battery recycling
- We recommend you connect the timer via the USB cable to mains power, which means that the batteries will act as a backup if there is a mains power failure
- The battery power supply is only suitable for timed watering (set up via the app) and manual watering (using the button on the *WXi Plantsitter<sup>TM</sup>*), if you intend to only use battery power then there is no remote control to the pump

▲ USB cable must be connected to a power source when pairing to Wi-Fi or making any settings on the *Holman Home* app

### Setup (continued)

#### Plug In the USB Cable

 Wi-Fi pairing, and access, is not possible with battery power only. For pairing, and then to maintain app connection. the USB must be plugged into the **Plantsitter™** 

Battery power can support manual watering only (without app connection)

When both the USB cable and batteries are in use together the *Plantsitter™* will use the USB connection as the primary power supply

When the USB is removed, battery powered mode will be activated - there is no Wi-Fi available without the USB cable connection. Removing the connection also means that there are no notifications or remote-control options

#### Using mains power via the USB cable and batteries means:

You can connect remotely to the timer via the Holman Home app to change the settings using Wi-Fi at any time

If notifications are setup, you can receive alerts about your water source being empty and batteries being low

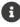

You can also use app Automations to schedule your timer to water at a specific time and day/s of the week (rather than use the interval)

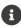

As Automations are initiated by the cloud, this requires stable Wi-Fi and stable power. Information on setting up Automations can be found at holmanindustries.com.au/automations

### Holman Home

#### **Connecting to Holman Home**

- 1 Download Holman Home to your mobile device via the **É** App Store or **Google Plav**
- 2. Open Holman Home on your mobile device
- You may be prompted to allow notifications-the app can still function if vou choose to opt out
- 3. Tap SIGN UP
- 4. Read our User Agreement and Privacy Policy and tap AGREE if you wish to proceed
- 5. Follow the prompts to register a Holman Home account with your email address

#### A Ensure your country details are correct at this stage

- You may be prompted to allow access your location. This allows the app to show weather informationit will still function if you choose to opt out
- Bluetooth<sup>®</sup> permission needed for pairing (discovering) - please allow for ease of use
- Fast and easy pairing is available via Bluetooth® mesh, please ensure you have allowed the Bluetooth® (and/or Nearby Devices) permission

Your Wi-Fi indicator light should be flashing on and off (a flash each second), press and hold the button for 5 seconds to prompt pairing mode if required

### Holman Home (continued)

#### **Connecting to Holman Home (continued)**

 Tap ADD DEVICE from the HOME screen, you will see the *Wi-Fi Plantsitter™ Timer* appear under DISCOVERING DEVICES

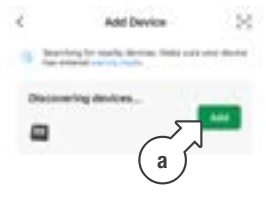

- 7. Press ADD (a) to begin
- 8. Enter your Wi-Fi network name (b) and password (c)

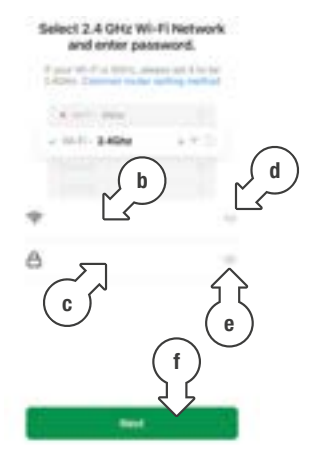

- We recommend tapping

   (e) at the right hand
   side of the password to
   see your password and
   ensure it's correct
- 11. Once all details are entered, tap **NEXT** (f)

### Holman Home (continued)

#### **Connecting to Holman Home (continued)**

12. The device will

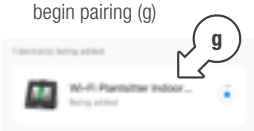

- If you see a blue circle appear on the **ADD DEVICE** screen, please tap this to commence pairing
- 14. Pairing will take 1-2 minutes, please be patient
- When pairing is complete a 'success' message will be shown (h)
- Tap **DONE** i) to complete pairing and use the *WXi Plantsitter™*

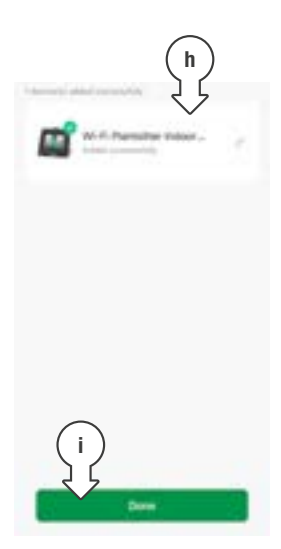

### Operation

#### WXi Plantsitter™ Home Page

- 1. Battery indicator
- AUTOMATIC WATERING status (off = no program active)
- 3. MANUAL WATERING switch
- WATERING INTERVAL setting (how often is the watering – days and hours)
- RUN TIME setting (how long will the watering run minutes and seconds)
- AUTO WATERING ON tap to activate or deactivate the program (screen will turn bright green to indicate active program)

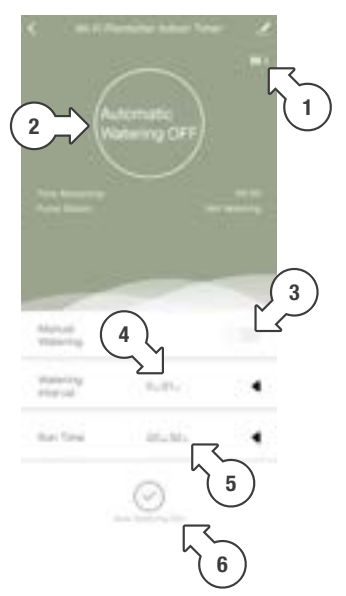

#### Using the WXi Plantsitter™ Over Wi-Fi

#### Setup and Remote Use in the Holman Home App-Set the Program:

- 1. Tap the arrow to the right of the WATERING INTERVAL (a)
- 2. Use the scrolling numbers (b) to set up the interval day, and hour (if needed)
- 3. Tap DONE (c) to save the programmed interval
- ① The maximum interval is 7 days (once a week) - no hours are allowed with the 7 days interval.
- (6 days, 23hours is the last interval which includes hours as an option)

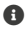

1 hour (once per hour) is the minimum interval

1 To set daily watering please use the '1 day' interval 14 of 28

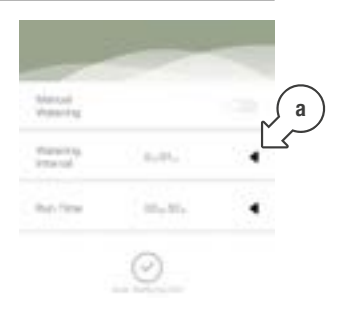

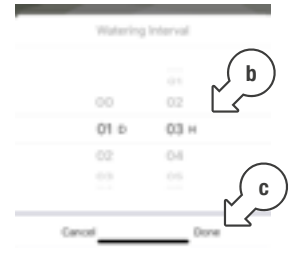

#### Using the WXi Plantsitter™ Over Wi-Fi (continued)

#### Next set the watering duration – Run Time:

- 4. Tap the arrow to the right of **RUN TIME** (d)
- Use the scrolling numbers

   (e) to set up the length of time you're watering for (duration/run time), this is in minutes and seconds
- Tap **DONE** (f) to save the program
- 30min is the maximum run time (no seconds are allowed using the 30min run time – the last run time with seconds as an option is 29 minutes)
- This run time is also applied to the manual watering setting

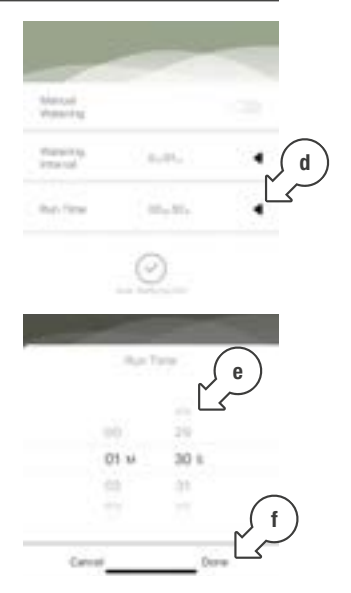

#### Using the WXi Plantsitter™ Over Wi-Fi (continued)

 To start the program, tap AUTO WATERING ON at the bottom of the screen – it will now change to bright green (g)

When in AUTO WATERING mode if you open the interval and then press DONE the timer will start, and also reset, you will need to turn it off using the manual toggle.

This is regardless of making a change—if no change is made then we recommend to tap CANCEL (rather than done) to avoid this

If the timer is being used 'offline' (ie. without USB connection) it can now be unplugged and left to run the program. The timer will show as offline in the app

You will not be able to view the countdown or have remote control of manual watering

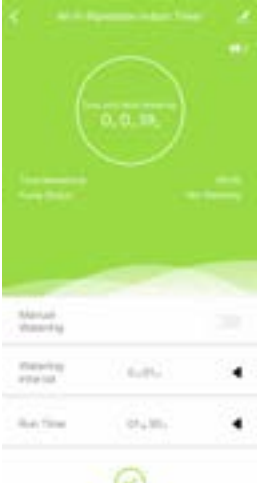

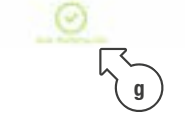

#### Manual Watering

#### In the Holman Home App:

1. Slide the **MANUAL WATERING** (h) toggle to the right, it will turn green and start watering

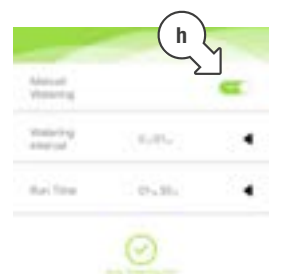

 The TIME REMAINING and PUMP STATUS will update to show the watering time and that this is WATERING MANUALLY (i)

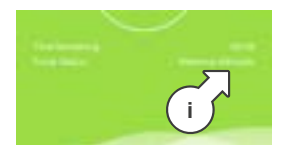

#### Directly on the WXi Plantsitter™:

 Tap the SMANUAL watering (j) button to start the watering

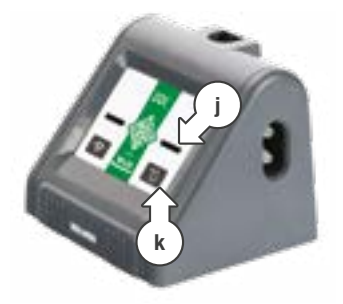

- The light (k) will turn green to indicate the *WXi Plantsitter™* is now on
- After the manual watering ends, the light will be off again. The RUN TIME previously set into the WXi Plantsitter<sup>TM</sup> program is the manual watering time

### Watering

#### Considerations

The *WXi Plantsitter™* is a small pump because of this, placement of the *WXi Plantsitter™* is important

#### The Plantsitter cannot:

i. Be left below the water source-this may cause a siphoning effect and lead to leaking and over watering

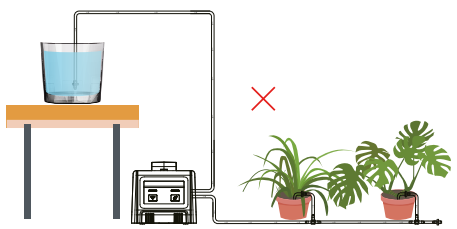

ii. Be more than 2.5m from plants horizontally (on ground level)

### Watering (continued)

#### **Considerations (continued)**

iii. Additionally, the plants should not be more than 2.5m above the WXi Plantsitter™ (due to pump height abilities)

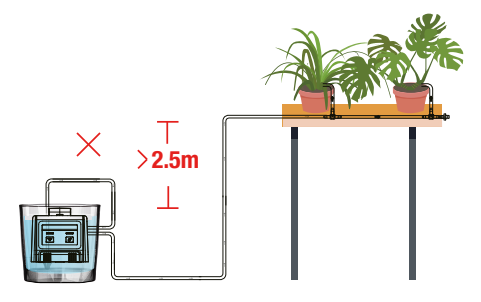

Ideally the Plantsitter and your water source will be on the same level (use your included clip to hang from a bucket)

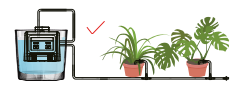

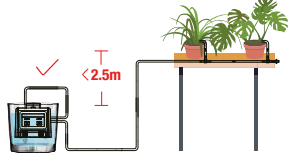

## Watering (continued)

#### Setting Up the Watering System

Connect the check valve 1 Measure and then cut the 4 hose in lengths which will (c) close to the outlet of the allow you to run a water line WXi Plantsitter<sup>TM</sup> - this from the WXi Plantsitter<sup>TM</sup> may reduce the water to your water source, and then pressure but will protect the WXi Plantsitter™ from the WXi Plantsitter™ d to your plants а Ensure you install the 5 check valve correctly paying attention to the 2. Dip the hose ends into hot direction (d) of the valve e water (a) for 10-20 seconds to allow the hose to soften-this will ensure a secure connection 6. Insert the filter (e) onto the to the barbed fittings end of hose connected to the inlet. This hose is h now ready to be placed into the water source

f

- Connect the hose to the inlet and outlet (b) of the WXi Plantsitter™
- 7. Use straight barbs (f) to continue straight ahead

### Watering (continued)

#### Setting Up the Watering System (continued)

8. Use T barb fittings (g) to create branches to plants

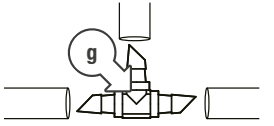

9. Use a 4 way connector (h) to split into multiple directions.

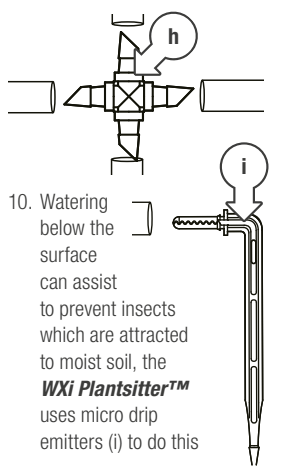

 Loosen the soil and then insert the drip at least 6cm deep (the emitter will be 3/s of the way in). This will help to water the plant roots

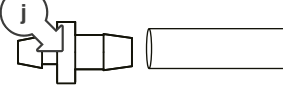

- 12. Install the end cap (j) at the end of the watering line. We recommend to run water into the line to push out any air bubbles – then install the end cap into the filled line
- After setting up, use the manual watering function to activate the pump and test the system. Check all connection points for leaking. If there are any leaks, take time to secure the hose to the barbs,stopping any leaky areas. Once the system tests without leaking, it is ready to look after your plants

| Question                                                                                     | Ans          | wer                                                                                                    |
|----------------------------------------------------------------------------------------------|--------------|----------------------------------------------------------------------------------------------------|
| Why is the Holman Home<br>app saying "No water"?                                             | $\checkmark$ | There is no water available<br>to the pump-please check<br>(refill) the water source.                                                                                                    |
| Press Water have     Press Will aster consume ADAP     Press Water have     Press Water have |              | If you are not at home, turn off<br>AUTO WATERING to avoid damage<br>to the WXi Plantsitter <sup>TM</sup>                                                                                    |
| Why is my WXi Plantsitter™ offline?<br>(Internet connection issue)                           | $\checkmark$ | Move the device to a location with more favourable Wi-Fi signal.                                                                                                    |
|                                                                                              |              | Ideally, for constant connection,<br>a signal of -60dBm or higher<br>(-50, -40, where -30dBm is<br>considered 'perfect) is needed                                                            |
|                                                                                              |              | You will experience lagging and may<br>need to wait for a response from the<br>device with signal at/below -75dBm.<br>From -80dBm you may experience<br>regular issues with connectivity     |
|                                                                                              |              | This will not affect the device<br>running its program                                                                                                    |
|                                                                                              |              | You can check the signal to the pump<br>in the app-tap the pencil (a) at<br>the top right of the home screen,<br>then tap device information, below<br>your time zone is the signal strength |
|                                                                                              |              |                                                                                                    |

#### Question

How do I reset my WXi Plantsitter™ or remove it from the Holman Home app?

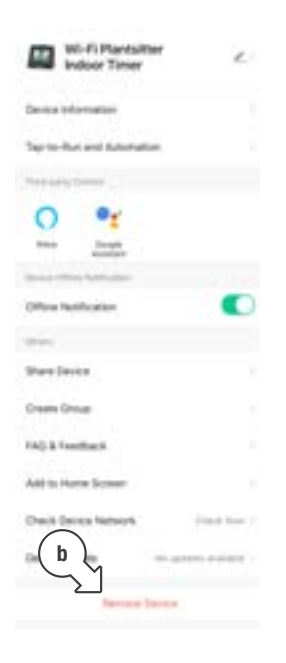

#### Answer

- ☑ By tapping the pencil at the top right of the WXi Plantsitter™ home page, you can access device information as well as remove the device from the Holman Home app
- Tap REMOVE DEVICE (b) to open the removal options
- ✓ To disconnect and update the internet connection (keep program) simply use DISCONNECT (c)
- To return to factory default, remove the batteries from your pump and then tap DISCONNECT AND WIPE DATA (d)-by selecting this option (with no batteries in the pump) it will revert to factory settings

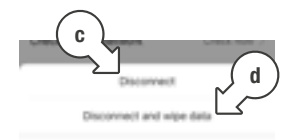

Cancel

| Question                                                      | Ans | Answer                                                                                                    |  |
|---------------------------------------------------------------|-----|----------------------------------------------------------------------------------------------------|--|
| Why won't the Wi-Fi light stop flashing?                      | V   | When in battery only mode,<br>the Wi-Fi light will slow flash—<br>this cannot be stopped                                                                                                    |  |
|                                                               | V   | If the timer is not in battery only<br>mode, then the <i>WXI Plantsitter</i> <sup>TM</sup><br>may be offline-review the<br>connection for the USB cable                                                             |  |
|                                                               |     | If the USB cable has come out<br>of the USB socket, plug it back<br>in and allow 30 seconds for<br>the device to reconnect                                                                                          |  |
| Why is the water flow uneven<br>from my WXi Plantsitter™?     |     | WXI Plantsitter™ is too far away from pots, or the water supply                                                                                                    |  |
|                                                               | V   | (The water flow will reduce in the line<br>the further the <i>WXi Plantsitter™</i><br>is from water, or the further the<br>last plant is from the Plantsitter)                                                      |  |
|                                                               |     | Clamp 1-2 watering branches at<br>the start of the system, watering<br>towards the end should improve                                                                                                    |  |
|                                                               |     | Branches can be ½ clamped to reduce flow at the start of the system if required.                                                                                                    |  |
|                                                               | ☑   | Reduce distance from water supply                                                                                                    |  |
| Why is it so difficult to connect<br>the barbs to the tubing? | V   | Not using hot water to assist with<br>softening the pipe for connection<br>Dip the hose into hot water for<br>10-20 seconds prior to connecting<br>the barb. The tube being softened<br>will assist with connection |  |

#### Question

Why is my watering not occurring as scheduled?

#### Answer

#### Lack of water:

Refill water supply, check that the hose is below water level

#### AUTO WATERING not set in app:

- Check that the app screen is bright green – if it is khaki tap AUTO WATERING ON
- The screen will turn bright green and the countdown to next watering will begin

#### Your WXi Plantsitter™ has unexpectedly lost power (ie. no battery or USB power)

- ☑ In the event of the WXI Plantsitter™ losing both the battery and USB power supply, then the schedule is lost (due to lack of power for the WXI Plantsitter™ memory)
- ✓ Reset the schedule for the WXi Plantsitter<sup>™</sup>

USB cable must be connected to a power source when pairing to Wi-Fi or making any settings on the Holman Home app

#### Need help? Just ask!

The Holman website has a host of additional information on features. Head to support.holmanindustries.com.au for more tips, tricks and support content.

If you still need help, feel free to email our friendly Customer Service team at support@holmanindustries.com.au or call at 08 9416 9999.

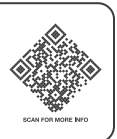

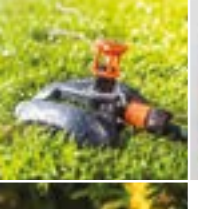

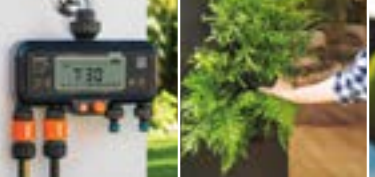

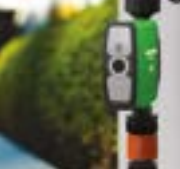

### Thanks for being a #SMARTGARDENER

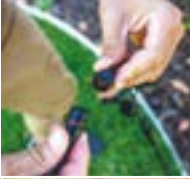

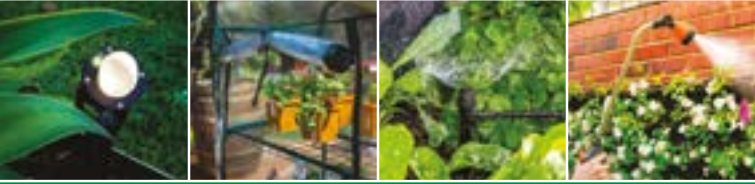

We really appreciate having you as a customer, and would like to say thank you for choosing us.

We recommend registering your new product on our website. This will ensure we have a copy of your purchase and activate an extended warranty. Keep up to date to with relevant product information and special offers available through our newsletter.

www.holmanindustries.com.au/product-registration/

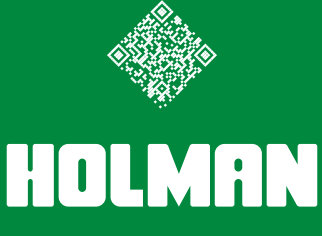

For the #SMARTGARDENER 🛛 🖸 😯

Copyright © 2023 Holman Industries